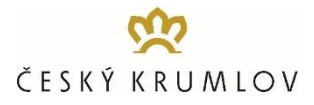

### On-line rezervační systém pro zájezdové autobusy 2023+

Před příjezdem zájezdových autobusů do Českého Krumlova bude od 1. 6. 2019 nutné rezervovat vjezd na dostupné výstupní/nástupní místa BUS-STOP, a to prostřednictvím online rezervačního systému na www.busparking.cz/online.

# PRO KAŽDÝ ZÁJEZDOVÝ AUTOBUS TAK BUDE NUTNÉ OBJEDNAT ČASOVÝ SLOT PRO KAŽDÝ VJEZD AUTOBUSU NA BUS-STOP, A TO JAK PRO VÝSTUP KLIENTŮ PŘI JEJICH PŘÍJEZDU, TAK PRO NÁSLEDNÝ NÁSTUP KLIENTŮ PŘI JEJICH ODJEZDU Z ČESKÉHO KRUMLOVA.

Doporučujeme jako první krok provedení registrace společnosti a vytvoření si tak zákaznického účtu. V průběhu on-line rezervace se poté již jen jednoduše přihlásíte prostřednictvím přihlašovacího jména a hesla. Registrace společnosti a vytvoření zákaznického účtu je však možná i v průběhu provádění on-line rezervace.

## PRŮBĚH ON-LINE REZERVACE – JEDNODENNÍ NÁVŠTĚVNÍCI (Jak na to)

### 1. KROK - VÝBĚR DATUMU:

## **ZADEJTVYBERTE DATUM → VYBERTE ČAS →** ZADEJTE SLEVOVÝ KÓD (pouze: školy, nocující hosté, minibusy po předchozí žádosti) → **POKRAČOVAT**

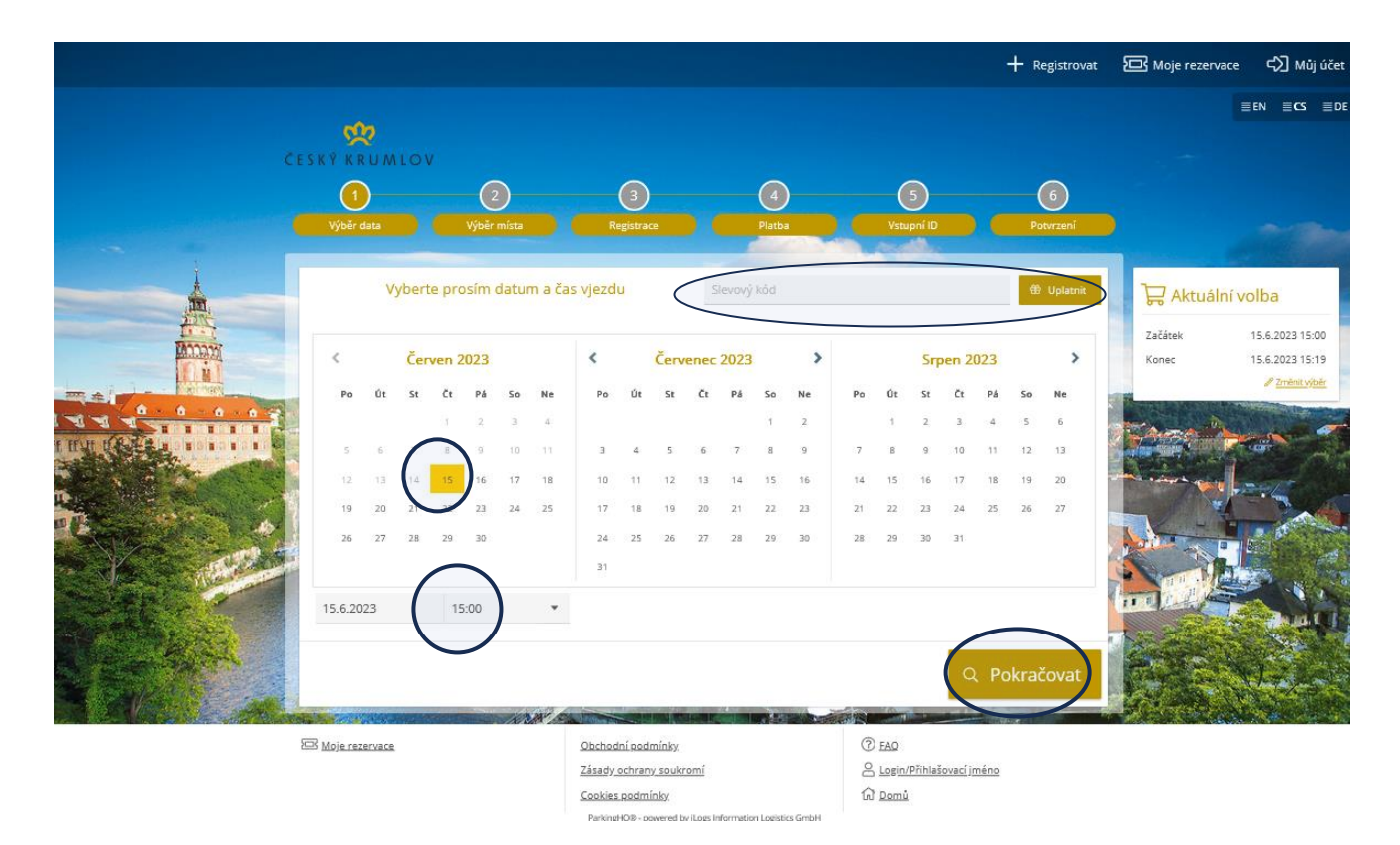

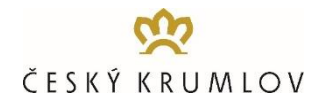

### 2. KROK - VÝBĚR REZERVACE

#### RESERVUJ VJEZD Z DOSTUPNÉ NABÍDKY → REZERVOVAT TEĎ

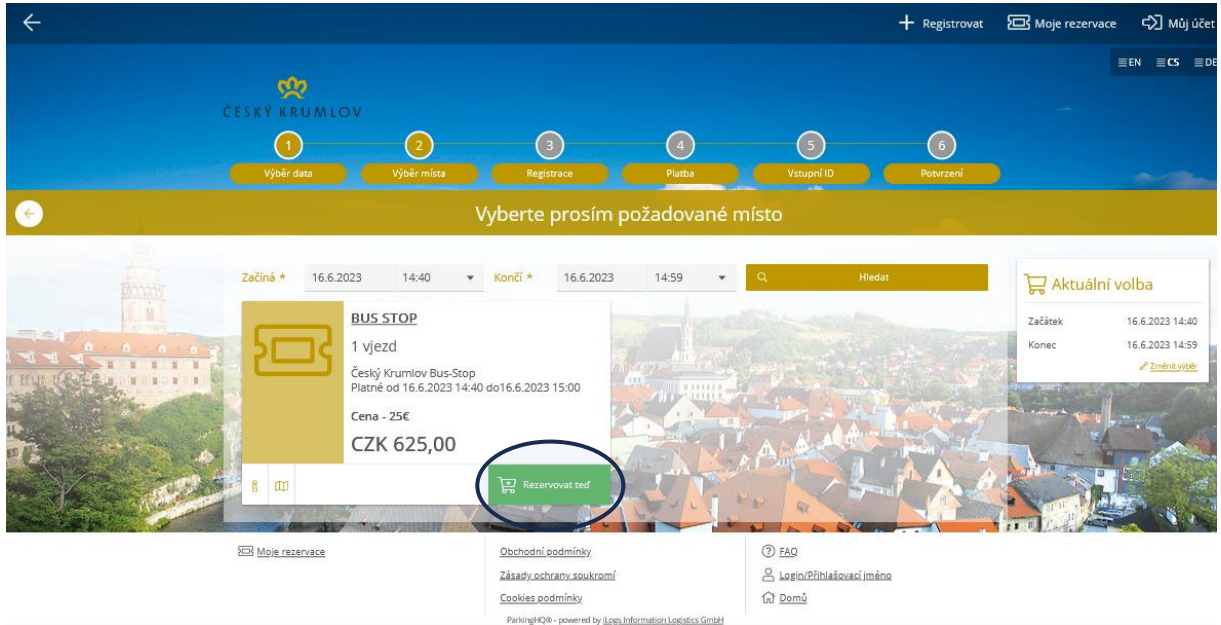

#### **3. KROK - REGISTRACE/LOGIN**

Přihlaste se prostřednictvím uživatelského jména a hesla. Pokud jste zde poprvé a nezaregistrovali jste se předem, klikněte na tlačítko ZAREG STROVAT NOVÝ ÚČET a zaregistrujte společnost.

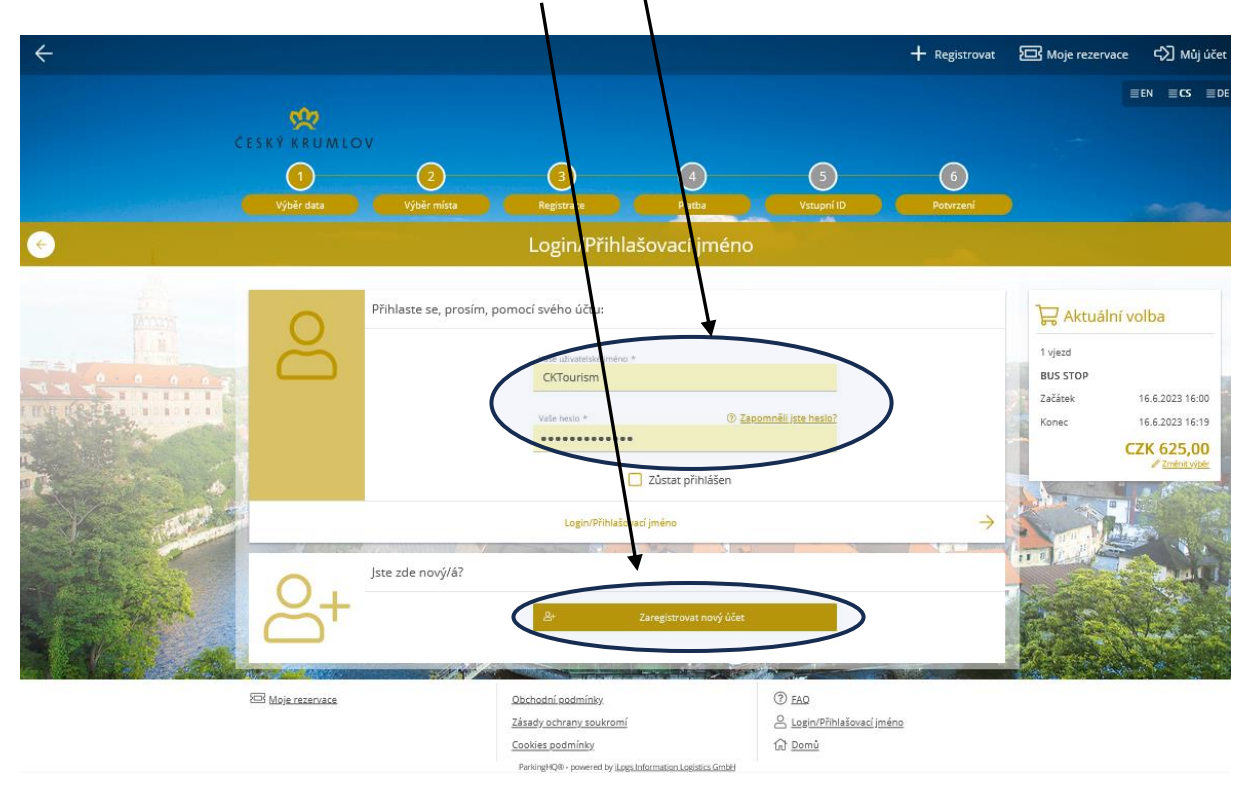

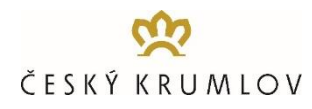

#### 4. KROK – KONTROLA REZERVACE

Zkontrolujte, zda jsou uvedené údaje správně a pokračujte k platbě = Vložte data platby.

| <b>←</b> |                                                                                                    |                                                                      |                                |                          |                                                                                                    | C Odhlásit se                    | Moje rezerva | ice A Můj účet |
|----------|----------------------------------------------------------------------------------------------------|----------------------------------------------------------------------|--------------------------------|--------------------------|----------------------------------------------------------------------------------------------------|----------------------------------|--------------|----------------|
| c        | ESKÝ KRUMLO<br>1<br>Výběr data                                                                                              | V<br>2<br>Výběr místa                                                | 3<br>Registrace                | 4<br>Platba              | 5<br>Vstupní ID                                                                                              | 6<br>Potvrzení                   |              | ≣EN ≣CS ≣DE    |
| <        | Zk                                                                                                    | controlujte, prosi                                                   | ím, váš výběr níž              | e a vložte vaš           | ši platební me                                                                                               | todu:                            |              |                |
|          | Pro zlepšeni bezy Shrnutí Počet Popis                                                                                       | Siv resetovat.<br>Cena(vč. DPH)                                      | 1 vjezd<br>BUS STOP<br>Začátek | 16.6.2023 16:00          |                                                                                                    |                                  |              |                |
|          | 1 Detail rezervace, 16.6.2023 16:00 - 16.6.2023 16:19<br>Český Krumlov BUS-STOP/1 vjezd -> BUS STOP<br>Net amount (due now) |                                                                      |                                |                          |                                                                                                    |                                  | Konec        | CZK 625,00     |
|          |                                                                                                    |                                                                      | VAT (due now) 21%              | CZK 108,47<br>CZK 625,00 |                                                                                                    |                                  |              |                |
|          | $ \simeq $                                                                                                    | Fakturační adresa                                                    |                                |                          |                                                                                                    |                                  |              |                |
| TRACE    | ш                                                                                                    | Spolecnost<br>Český Krumlov Tourism<br>Masná<br>381 01 Český Krumlov | 131<br>Česká republika         | ୍ୟ<br>+<br>ଜ             | l <u>Zmenit adresu</u><br><u>Přidat adresu</u><br>Dodací adresa se liší od fak<br>(Bankovní účet má odlišnou | turační ad <u>tesy</u><br>adresu |              | Aleren en      |
|          |                                                                                                    |                                                                      | 3                              |                          |                                                                                                    | ložte data platby →              |              | NH . V         |

#### 5. KROK: PLATBA

| ADRE SA:           | PSČ:           |   |              |   |  |
|--------------------|----------------|---|--------------|---|--|
| Masná 131          | 381 01         |   |              |   |  |
| ČÍSLO KARTY:       | MĚSÍC EXPIRACE |   | ROK EXPIRACE |   |  |
|                    | 01             | • | 2023         | T |  |
| BEZPEČNO STNÍ KÓD: |                |   |              |   |  |
|                    | VISA e         |   | PLATBA       |   |  |

#### <u>6. KROK - POTVRZENÍ</u>

Na registrovaný e-mailový účet je poté zasláno Potvrzení o rezervaci místa pro výstup/nástup s QR kódem a daňový doklad o platbě. POZOR! Výše uvedený postup je nutné pro každé využití BUS STOPU povést EXTRA – <u>voucher platí pro jeden vjezd na BUS STOP</u>. V praxi to znamená, že je třeba separátně nakoupit dva vouchery – 1. pro výstup a 2. pro nástup pasažérů.

Zkontrolujte si, že jste pro jeden zájezdový autobus provedli 2 objednávky dle výše uvedeného postupu a na Váš registrovaný e-mailový účet jste obdrželi 2 QR kódy! Jeden pro vjezd na BUS-STOP při příjezdu do Českého Krumlova a druhý pro vjezd na BUS-STOP při následném odjezdu z Českého Krumlova.

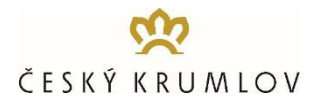

## PODMÍNKY PROVÁDĚNÍ OBJEDNÁVEK

- před uskutečněním první objednávky je nutno registrovat účet společnosti. S tímto účtem budete moci snadno udržovat historii objednávek a vytvářet nové objednávky.
- jak pro příjezd a výstup klientů, tak pro následný nástup a odjezd klientů je nutné v online systému objednat časový slot, kdy každou hodinu bude možné vybírat ze 3 pevných 20minutových časových intervalů
- časové sloty je možné objednávat až do 30 minut před plánovaným příjezdem a využitím terminálu, a to za předpokladu, že bude dostatek volných kapacit
- v jedné objednávce je možné objednat časový slot pouze pro jeden vjezd na terminál, tj. pro jeden zájezdový autobus je nutné provést dvě objednávky, jednu pro zajištění výstupu hostů při příjezdu a druhou pro zajištění nástupu hostů při odjezdu
- platba musí být provedena za každý objednaný časový slot, tj. pro výstup a nástup zvlášť a výhradně prostřednictvím platební karty
- po provedení rezervace a platby v online systému je následně na registrovaný e-mail zasláno
   Potvrzení rezervace místa pro výstup/nástup s uvedením objednaného časového slotu, terminálu
   a QR kódu a daňový doklad o platbě
- uvádění státní poznávací značky autobusu není při provádění objednávek v online systému nutné,
   QR kód se při vjezdu na bus-stop "spáruje" s SPZ autobusu

### PRŮBĚH ODBAVENÍ NA TERMINÁLECH BUS-STOP

- při příjezdu na objednaný terminál BUS-STOP je nutné u vjezdové závory načíst QR kód
- závorový systém poté, co ověří platnost QR kódu, vydá řidiči lístek a vpustí autobus na BUS-STOP
- řidič může použít QR kód ve vytištěné podobě nebo přímo z mobilního telefonu
- při následném odjezdu z terminálu BUS-STOP je nutné u výjezdové závory vložit lístek, který řidič obdržel při vjezdu
- pokud řidič přijel na BUS-STOP před nebo po plánovaném času příjezdu, či překročil povolený čas pobytu na BUS-STOPu, bude při výjezdu vyzván k zaplacení dodatečného poplatku u automatické pokladny

### **STORNO PODMÍNKY**

Rezervaci Je možné posunout (změnit datum) na jiný termín - změna rezervace je možná až do 30 minut před plánovaným využitím terminálu bez poplatku a lze ji učinit i opakovaně. Storno není možné. <u>Poplatek se</u> <u>nevrací</u>.

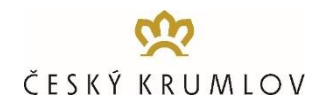

## PRŮBĚH ODBAVENÍ NA PARKOVIŠTI P-BUS CHVALŠINSKÁ

- při příjezdu na parkoviště P-BUS Chvalšinská si řidič při vjezdu odebere z vjezdového stojanu parkovací lístek
- před ukončením parkování je nutné uhradit parkovné na dispečinku parkoviště.
- po uhrazení obsluha uvolní výjezdovou závoru
- platba je možná v hotovosti i platební kartou v Kč nebo EUR.

# ZÁKAZNICKÝ PORTÁL – SPRÁVA ÚDAJŮ APOD.

Kromě provádění objednávek je možné v zákaznickém portálu po přihlášení editovat své základní údaje a prohlédnout si či stáhnout veškeré podklady týkající se provedených objednávek - faktury - daňové doklady, QR kódy.